# Инструкция

по тестированию видов сведений взаимодействия региональных потребителей сведений с тестовыми сервисами ФОИВ

## 1. Вход в СИР

Для первого входа направляем заявку в <u>sd@egov66.ru</u>, по форме <u>https://egov66.ru/docs/forms/test\_sir\_access.xls</u>

В соответствии с заявкой создается подразделение (если его нет), создается пользователь с правами руководителя и высылается пароль.

Пароль временный и при первом входе в Тестовый СИР система предложит его сменить (это сделать надо обязательно).

## Примечание:

• Если впервые заводим ведомство, значит, подпись органа власти для этого ведомства не загружена. Подпись загружается через личный кабинет (в правом верхнем углу нажимаете на наименование ведомства и переходите на вкладку «Ключи ОП OB»). Загружаете закрытый ключ органа власти. Подпись необходимо загрузить в zip — архиве, для этого вам потребуется ее скопировать с носителя (на е-токене или ру-токене подпись заархивировать нельзя). Подробности в инструкции по Копированию подписи.

• Дополнительные пользователи с правами Исполнитель создаются по дополнительной заявке (вход тоже через пароль, который должны выслать).

## 2. Тестирование

Для проведения тестирования переходим по ссылке <u>https://195.19.101.60:25900/tp-</u> <u>manager</u>. Вводим свой логин и пароль, который был выслан ранее по п.1.

## Примечания:

• Если ведомство и пользователь были заведены ранее, то после входа лучше проверить наличие и актуальность подписи ОВ. Это можно сделать через личный кабинет. Если подпись просрочена, либо удалена – необходимо загрузить актуальную подпись.

• Подпись в тестовом СИР для одной ИС должна соответствовать подписи в ЛК УВ. Для каждой ИС с определенной мнемоникой - своя подпись.

| 04.07.2019     |                                                  |
|----------------|--------------------------------------------------|
| Дата загрузки: |                                                  |
| 31.07.2018     |                                                  |
|                | по<br>04.07.2019<br>Дата загрузки:<br>31.07.2018 |

Через «Запуск процессов», запускаем универсальный адаптер для прохождения тестирования в СМЭВ 3:

| Запустить процесс                                                                                                    |  |  |  |
|----------------------------------------------------------------------------------------------------|--|--|--|
| 🔎 универ                                                                                                    |  |  |  |
| <ul> <li>Федеральный межвед (адаптеры) 1</li> <li>Универсальный адаптер для прохождения тестирования в СМЭВ 3</li> </ul> |  |  |  |

В появившееся окно необходимо вставить эталонное сообщение. В ЛК УВ переходим на страницу «Общие сведения» ВС необходимой версии и скачиваем файл «Инструкции и файлы тестирования с эмулятором»:

| ющие сведения                                                                    |                     |
|----------------------------------------------------------------------------------|---------------------|
|                                                                                  |                     |
| Наименование                                                                     |                     |
| Предоставление имеющихся в регистрирующем (налоговом) органе учредительных докум | ментов юридического |
| лица в электронной виде, выбранных пользователем                                 |                     |
| Область применения                                                               |                     |
| Межведомственное взаимодействие                                                  |                     |
| Владелец                                                                         |                     |
| ФЕДЕРАЛЬНАЯ НАЛОГОВАЯ СЛУЖБА                                                     |                     |
| URI                                                                              |                     |
| urn://x-artefacts-fns-vpuchdgrul/root/750-19/4.0.1                               |                     |
| Тип маршрутизации                                                                |                     |
| Фиксированная                                                                    |                     |
| Дата регистрации                                                                 |                     |
| 13.07.2023 MCK                                                                   |                     |
| Правила использования                                                            |                     |
| рос Руководство.doc                                                              | Скачать             |
| <b>ZIP</b> Требования к форматам обмена.zip                                      | Скачать             |
| <b>ZIP</b> Инструкции и файлы тестирования с эмулятором.zip                      | Скачать             |
|                                                                                  |                     |

Открываем скачанный файл. Копируем все содержимое файла «Request» и вставляем в окно запуска процесса и нажимаем «Далее»:

| Ун  | Универсальный адаптер СМЭВ 3                                                                                                |                                                                                                    |  |  |
|-----|----------------------------------------------------------------------------------------------------|----------------------------------------------------------------------------------------------------|--|--|
| (+) | Служебная информация                                                                                                    |                                                                                                    |  |  |
|     | Для прохождения тестирования по любому виду сведений вставьте в поле эталонный запрос и нажмите "Далее" для его<br>отправки |                                                                                                    |  |  |
|     | XML sanpoca*                                                                                                    | <rg:requestdocument j3anpoc="12301" xmlns:rg="urn://x-artefacts-fns-SRCHIS/082-2/4.0.1"></rg:requestdocument> |  |  |
|     | 🔲 Добавить вложение                                                                                                    |                                                                                                    |  |  |
|     |                                                                                                    | Далее                                                                                                    |  |  |

Примечание: В файле может быть несколько папок с запросами (файлами «Request»), в таком случае, для каждого файла запускаем отдельный процесс.

Если все сделано правильно и нет никаких ошибок, то в окне тестирования появится «Статус – в обработке» и «Идентификатор сообщения». Для получения ответа нажимаем «Далее». Если Ответ будет не готов, то отобразиться соответствующая информация:

| Ответ не гото | ОВ                                          |                                      | ? Помощь ⊿ <sup>и</sup> Развеј | рнуть > |
|---------------|---------------------------------------------|--------------------------------------|--------------------------------|---------|
|               |                                             |                                      |                                |         |
|               | Статус                                      | В обработке                          |                                |         |
|               | Идентификатор сообщения –<br>запроса (СМЭВ) | b77c5b2a-94bd-11e8-b81f-fa163e122389 |                                |         |
|               | Данные запроса <u>Открыть</u>               |                                      |                                |         |
|               | Назад                                       | Завершить Отправить запрос статуса   |                                |         |

В этом случае повторяем запрос статуса «Отправить запрос статуса» до тех пор пока не получим Ответ.

При получении Ответа в СИР, следует проверить изменился ли статус тестирования в ЛК УВ на «Доступ получен». Если статус изменился тестирование в СИР можно Завершить.

Ответ может выглядеть так:

| Статус                                     | Получен ответ                        |
|--------------------------------------------|--------------------------------------|
| Идентификатор сообщения –<br>ответа (СМЭВ) | c12669d0-94bd-11e8-8c3f-fa163e24a723 |
| Идентификатор сообщения –                  | b77c5b2a-94bd-11e8-b81f-fa163e122389 |
| sanpoca (CM3B)                             |                                      |
| Результат обработки заяв:                  | ления <u>Открыть</u>                 |
| Данные запроса                             | Открыть                              |
| Назад Завершить                            |                                      |

#### Или так:

|   | · · · · |      |       |             |  |
|---|---------|------|-------|-------------|--|
|   |         |      | <br>  | <b>FDOT</b> |  |
| n |         |      |       |             |  |
|   | (OF     | 6-11 |       | Del         |  |
|   |         | _    | <br>_ |             |  |
|   |         |      |       |             |  |

| Статус                                                            | В обработке                                                                                                    |
|-------------------------------------------------------------------|----------------------------------------------------------------------------------------------------|
| Статус в ИС поставщика                                            | Процесс подтверждения технологической готовности информационной системы услешно инициализирован.<br>Для завершения взаимодействия, и получения технологического доступа в продуктивной среде СМЭВ в |
| Идентификатор сообщения – смены статуса в<br>ИС поставщика (СМЭВ) | 0aabc4e9-e319-11ed-b403-001a4a166087                                                                                                    |
| Идентификатор сообщения – запроса (СМЭВ)                          | d9eb740f-e318-11ed-b19a-fa163e122389                                                                                                    |

#### 3. Ошибки при тестировании

#### 3.1. У ведомства при загрузке подписи возникает ошибка

«Ошибка при отправке запроса на сервис подписания, по адресу url=http://p00svcdevsir01.m9.egov.local:8380/signature//rest/signService/saveKey:500 null»

**Решение:** Ведомство загружает открытый ключ органа власти. Необходимо загрузить закрытый ключ. Примечание: Закрытый ключ нельзя заархивировать на носителе, поэтому его необходимо вначале скопировать. Подробности в инструкции по Копированию подписи.

#### 3.2. При отправке запроса, выходит ошибка «Read timed out»

Решение: Написать в тех.поддержку СИР.

3.3. При тестировании возникает ошибка «отправитель сообщения не зарегистрирован» Unknown exception type. See cause.

| Статус                                   | Ошибка отправки                                                 |
|------------------------------------------|-----------------------------------------------------------------|
| Ошибка                                   | SMEVRoutingException. Отправитель сообщения не зарегистрирован. |
| Комментарий                              | Обратитесь в службу поддержки СИР                               |
| Идентификатор сообщения-<br>запроса СМЭВ | 6f7251db-94be-11e8-b81f-fa163e122389                            |
|                                          |                                                                 |

#### Данные запроса <u>Открыть</u>

**Решение:** Такая ошибка возникает, когда в ведомство сменило подпись в СИР, но не сменило в ЛК УВ. Подписи должны быть одинаковыми и актуальными для одной ИС.

### 3.4. Если доступ получить нельзя в ЛК УВ - надо согласовывать с владельцем ВС.

## 3.5. Если Тестирование запущено без ошибок, но ответ в СИР не приходит:

• Проверить, одинаковые ли подписи в ЛК УВ и в СИР. Бывает у одного ведомства несколько ИС с разными мнемониками, для каждой должна быть своя подпись.

? Помощь 🖉 Разве

• Проверить, не был ли ранее уже получен доступ автоматически системой (это происходит, если ранее у ведомства по этому ВС, но ранней версии, уже был получен доступ).

• Проверить, есть ли в ЛК УВ запрос на доступ для нужного ВС с нужной версией со статусом «В процессе тестирования».

# 3.6. Если в СИР ответ пришел, а в ЛК УВ статус не изменился:

• Убедитесь, что отправили все запросы из файла с эталонными сообщениями.

• Убедитесь, что тестируете то ВС, которое нужно, обязательно, проверив версию. Проведите повторное тестирование.

• Если повторное тестирование не исправило ошибку проверить п.3.5.